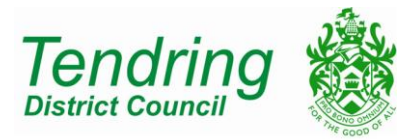

## PARKING PERMIT FOR TENDRING DISTRICT COUNCIL CAR PARKS

Parking permits are now virtual. You do not need to display anything in your vehicle. The enforcement officers who patrol our car parks do so using hand held computer terminals (HHCT). As your registration number is entered into the HHCT a message is displayed advising the officer of the amount of valid parking time on your account (i.e 365 days). For this reason you **must** ensure that the registration number listed on your account is correct for the vehicle you are using.

You can change your vehicle registration as often as necessary but you may only have **one** registration attached to your account.

You will receive an email explaining that you have now been set up with a MiPermit account. You will also be given a PIN number which you will need when logging into your MiPermit account. In this email there will be a link to <u>https://secure.mipermit.com/tendring</u> which will allow you to alter your permit as and when you need to.

Once you have clicked on the above link, you will be directed to the following page, where you will need to enter your council email address and PIN number.

| Welcome to the Tendring District Council MiPermit Portal                                                                                                    |                                     |  |
|----------------------------------------------------------------------------------------------------|-------------------------------------|--|
| This portal is designed to give you access to various types of ways to park your vehicles, be this at home, work or away visiting others. Please select an option to continue. |                                     |  |
| Do you already have login details? Login Now                                                                                                    |                                     |  |
| Secure Login                                                                                                    |                                     |  |
| Mobile/Email/Username : •                                                                                                    | example@tendringdc.gov.uk           |  |
| PIN: •                                                                                                    | ••••                                |  |
| Secured Secured Security MET                                                                                                    | RICS<br>I safe Forgotten PIN? Login |  |

After logging into your account you will see on the left hand side a list of pages required for changing any of your details.

To purchase a beach hut permit you will need to click the following links:

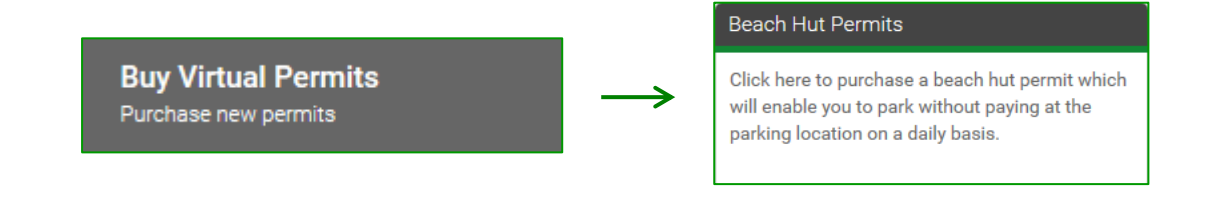

You will then be taken to the following page where you will need to choose which Beach Hut Permit you require from the drop down list:

| Purchase Beach Hut Permit                                                                                                    |                                                 |  |
|----------------------------------------------------------------------------------------------------|-------------------------------------------------|--|
| To make your required purchase, please select a location and/or a permit type. When chosen, you will be presented with further options to complete your purchase. |                                                 |  |
| Location Filter:                                                                                                    | {All Locations}                                 |  |
| Permit Type: •                                                                                                    | Beach Hut Brightlingsea                         |  |
| Comments and A                                                                                                    | Beach Hut Dovercourt<br>Beach Hut Holland Haven |  |
| Beach Hut Walton<br>Purchasing this will allow you to park in the following locations.                                                                            |                                                 |  |

In this example "Beach Hut Brightlingsea" has been selected which then shows us the following information:

| Loc   | ations that are listed as Car Parks are for parking in off-street car parks. On-street locations are not                                                          |
|-------|----------------------------------------------------------------------------------------------------|
| liste | ed as car parks.                                                                                                    |
|       | <ul> <li>Oyster Tank Road Car Park, Brightlingsea</li> <li>Promenade Way Car Park, Brightlingsea</li> <li>West Promenade Grass Car Park, Brightlingsea</li> </ul> |

This information shows you what car parks your permit is valid on. Once you have chosen your desired permit, you will then be given the time duration for this permit. Before you are able to continue with the purchase of this permit you will need to provide your National Non Domestic Rates Number (NNDR as shown below) which will be sent to you on a blue invoice.

| Date and Duratio            | n                                                 |
|-----------------------------|---------------------------------------------------|
| Start Date: •               | 01/05/2016                                        |
| Duration:                   | 5 Months                                          |
| End Date:                   | 30/09/2016                                        |
| Price:                      | £20.00<br>The cost of your permit                 |
| Beach Hut NNDF              | R Number                                          |
| Please enter your beach hut | NNDR number from your blue bill in the box below. |
| NNDR Number: •              | e.g. 6214875-7                                    |

Once you have inserted your NNDR number you will then be asked to provide your vehicle registration. **Please note that you can only use <u>one</u> registration at any time.** You must also make sure that there are no gaps in your registration as demonstrated below

| Permit Vehicles                                                                                                    |         |  |
|----------------------------------------------------------------------------------------------------|---------|--|
| Your permit requires you to enter at least one vehicle registration number. This can be changed at any time via the 'Manage Virtual Permits' section after purchase has been completed. |         |  |
| Vehicle Reg: •                                                                                                    | 3X4MPL3 |  |

## Once you have inserted your registration, you will then be asked to provide your 'Permit Owner Details':

| Permit Owner Details                                                                                               |                     |  |
|----------------------------------------------------------------------------------------------------|---------------------|--|
| Select from your current owners or enter at least one piece of information about them below to create a new owner. |                     |  |
| Owner:                                                                                                    | {Add A New Owner}   |  |
| First Name:                                                                                                    | John                |  |
| Last Name:                                                                                                    | Smith               |  |
| Email:                                                                                                    | example@example.com |  |

## You may already have these details on the system if so; check they are correct before continuing.

| Terms & Co                                                                                                    | onditions                                                                     |  |
|----------------------------------------------------------------------------------------------------|-------------------------------------------------------------------------------|--|
| You are required to read and agree to the following Terms & Conditions before purchasing. This document may contain details of how to use the permit, restrictions that apply, and information on refunds (where applicable). It is important that you read and/or print these conditions for future reference. |                                                                               |  |
| Please click the PDF below to open the Terms & Conditions document in a new window before agreeing to the terms.                                                                                                    |                                                                               |  |
| PDF                                                                                                    | Terms & Conditions<br>Click here to open this document in a new window        |  |
| If you agree to the                                                                                                    | Terms & Conditions, please tick the box below to continue with your purchase. |  |
|                                                                                                    | Agree to Terms & Conditions:                                                  |  |
|                                                                                                    | Add to Basket Or Pay Now                                                      |  |

Once you have click 'Pay Now' you will then be asked to insert your credit/debit card details and continue with the payment.

If you have provided your email address then a receipt will be sent to you via email. If you have not provided an email address then you can find your receipt using the links on the left of your page as shown below:

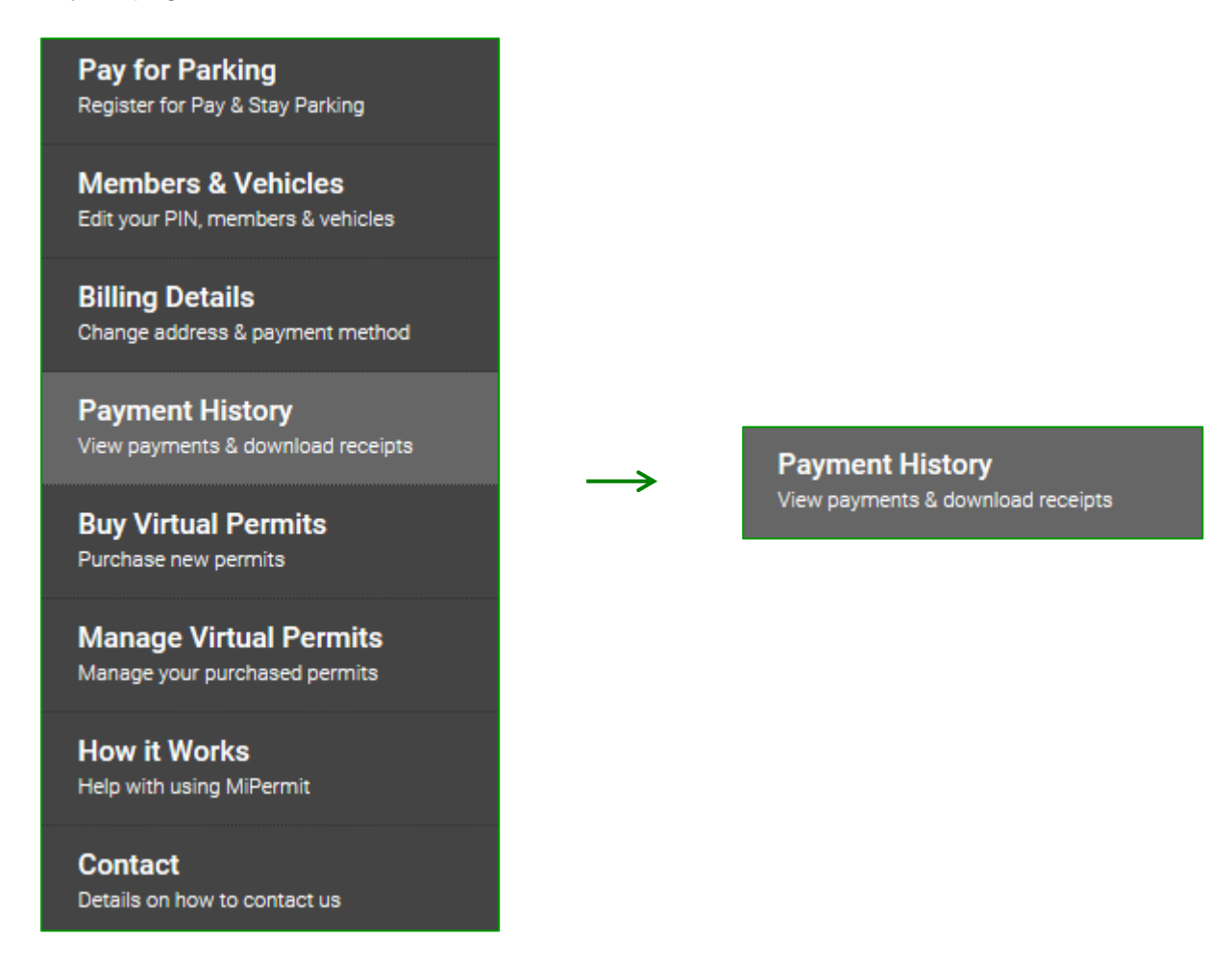

From here you will see the below screen which will allow you to access all your previous receipts:

| Payment Receipts                                                                                                    |                     |               |  |
|----------------------------------------------------------------------------------------------------|---------------------|---------------|--|
| Select the receipt item to download individual receipts for your purchases.                                                                                                    |                     |               |  |
| Please note that receipts for Pay & Stay parking are not generated until midday<br>the day after your parking expires         Last 10 Receipts       This Month       Last Month       All Receipts |                     |               |  |
| Receipt Number                                                                                                    | Receipt Date / Time | Receipt Total |  |
| L 104851379                                                                                                    | 23/11/2015 09:55    | £20.00        |  |